# COME INSERIRE I VOTI DEL COMPORTAMENTO NEL REGISTRO ARGO

per il docente Coordinatore della classe

## Andare sul proprio registro e cliccare su scrutini

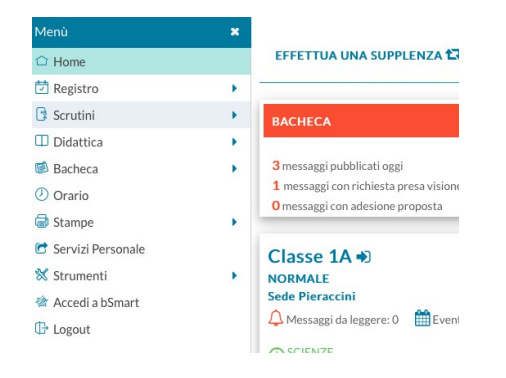

## Andare su Caricamento voti e scegliere la classe (Coord.)

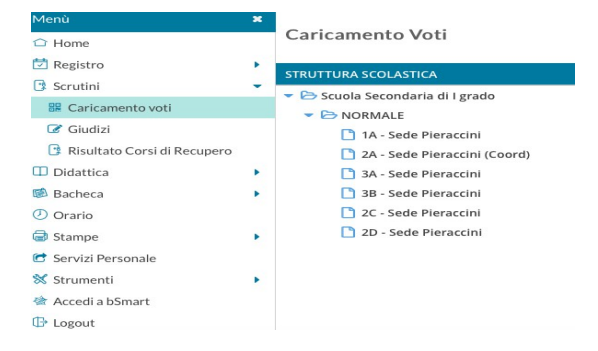

### Scegliere Proposte di voto 1Q, spuntare su Solo Voti e cliccare su Avanti

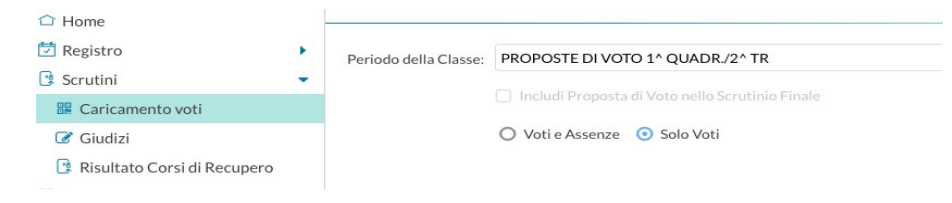

### Scegliere la colonna del comportamento e cliccare in cima alla colonna- co...

| Scrutini                      | -      |            |              |     |     |        |     |
|-------------------------------|--------|------------|--------------|-----|-----|--------|-----|
|                               |        | (maintain) |              | TED | ART |        | GEO |
| Caricamento voti              | ALUNNO | ALUNNO     | DATA NASCITA |     | 0   | $\sim$ | 0   |
| 🕝 Giudizi                     |        |            |              | 0   | 0   | 0      | 0   |
| 📑 Risultato Corsi di Recupero |        |            | 07/12/2008   |     |     |        |     |
| Didattica                     |        |            | 01/06/2008   |     |     |        |     |
| 🗟 Bacheca                     |        |            | 01/12/2008   |     |     |        |     |
| <ul> <li>Orario</li> </ul>    |        |            | 03/04/2008   |     |     |        |     |
| G Stampe                      | •      |            | 13/05/2008   |     |     |        |     |
| 🖻 Servizi Personale           |        |            | 04/06/2008   |     |     |        |     |
| 🛠 Strumenti                   | •      |            | 15/05/2008   |     |     |        |     |
| A It - Is Connect             |        |            | 15/05/2008   |     |     |        | 1   |

| Menù                          | × | Classe: 2A NORMALE Sede Pieraccini (MX01) |                  |            |                    |         |
|-------------------------------|---|-------------------------------------------|------------------|------------|--------------------|---------|
| 🗅 Home                        |   | Periodo: PROPOSTE DI VOTO 1^              | QUADR./2^ TR - I | Materia: C | OMPORTAMENTO       |         |
| 💆 Registro                    | • |                                           |                  | _          | 1                  |         |
| 📑 Scrutini                    | • | ALUNNO                                    | DATA NASC        | ORALE      | GIUDIZIO SINTETICO |         |
| 🖁 Caricamento voti            |   |                                           | 07/12/2008       |            |                    |         |
| 📝 Giudizi                     |   | -                                         |                  |            |                    |         |
| 📑 Risultato Corsi di Recupero |   |                                           | 01/06/2008       |            |                    | $\odot$ |
| 🔲 Didattica                   | • |                                           | 01/12/2008       |            |                    | 0       |
| 隧 Bacheca                     | • | _                                         | 0171272000       |            |                    |         |
| 🕗 Orario                      |   |                                           | 03/04/2008       |            |                    |         |

Inserire nella colonna orale i seguenti codici

| Codice | Giudizio sintetico                    |
|--------|---------------------------------------|
| CRC    | Corretto responsabile e collaborativo |
| CR     | Corretto e responsabile               |
| С      | Corretto                              |
| GC     | Generalmente corretto                 |
| NSC    | Non sempre corretto                   |
| NC     | Non Corretto                          |

Nella colonna Giudizio Sintetico scegliere il giudizio desiderato dal pulsante cerca e cliccare su Seleziona

Alla fine dell'inserimento cliccare SALVA